### ZABBIX 2CYEARS

### Securing your Zabbix database credentials with an external secret vault

**Aleksandrs Petrovs-Gavrilovs** 

Technical training administrator

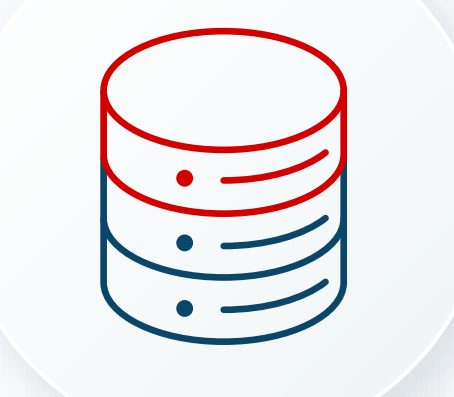

## Zabbix database and vault

### Zabbix database

- Is a critically important part of Zabbix installation
- Stores all the collected data
  - History, trends, events, alerts, etc.
- Stores all the created configuration
  - Templates, hosts, items, triggers, dashboards, etc.
- Including user macro and secret macro values
  - Links, usernames, passwords, tokens, etc.

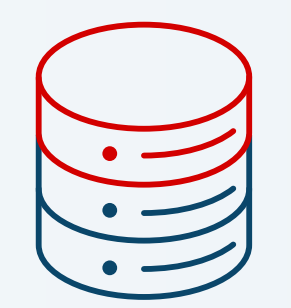

ZABBL

### **External Vault**

- Securely stores sensitive information
  - Including credentials used for database access
- Token and security policy-based access
  - Zabbix components can have different access levels
  - I.e. Zabbix server to macro values, Zabbix proxy to DB credentials
- Built-in support for secret revocation
  - Assists in key rolling and locking down in the case of an intrusion.

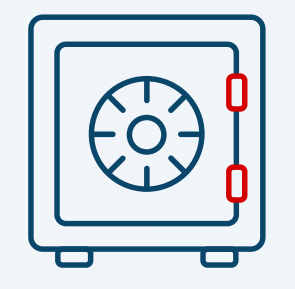

ZABBI

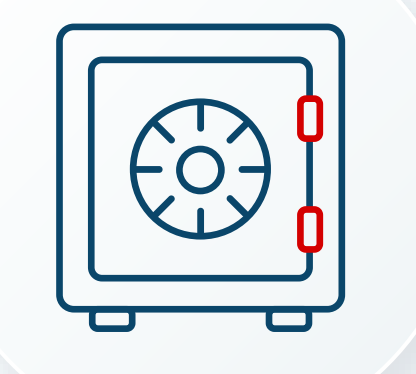

# Vault support and communications

### External vault support

Zabbix 7.0 supports two external vaults:

- HashiCorp vault
  - By default, the vault listens on TCP port 8200
  - Use the HTTPS protocol to communicate with the vault
- Zabbix uses HashiCorp KV secret engine v2
  - Includes secret versioning and metadata
  - Managed using the GUI interface or CLI tools
- Macro values use the following path
  - <secret\_engine>/<secret\_path>/macro:value

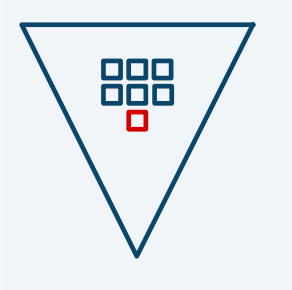

ZABBI

### External vault support

Zabbix 7.0 supports two external vaults:

- CyberArk Vault
  - By default, the vault listens on TCP port 1858
  - Use the HTTPS protocol to communicate with the vault
- Zabbix uses CyberArk Vault CV12
  - Secure access to sensitive credentials through APIs or SDKs
  - Secrets are managed using CyberArk's PVWA (Password Vault Web Access) or CLI tools
- Macro values use the following path
  - AppID>&Safe=<SafeName>&Object=<ObjectName>

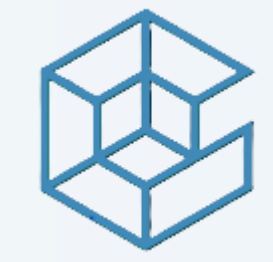

ZABBI

#### Communications with the vaults

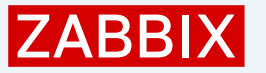

- Zabbix retrieves database access credentials for Zabbix server, proxies, and frontend
- User macro values for Zabbix server

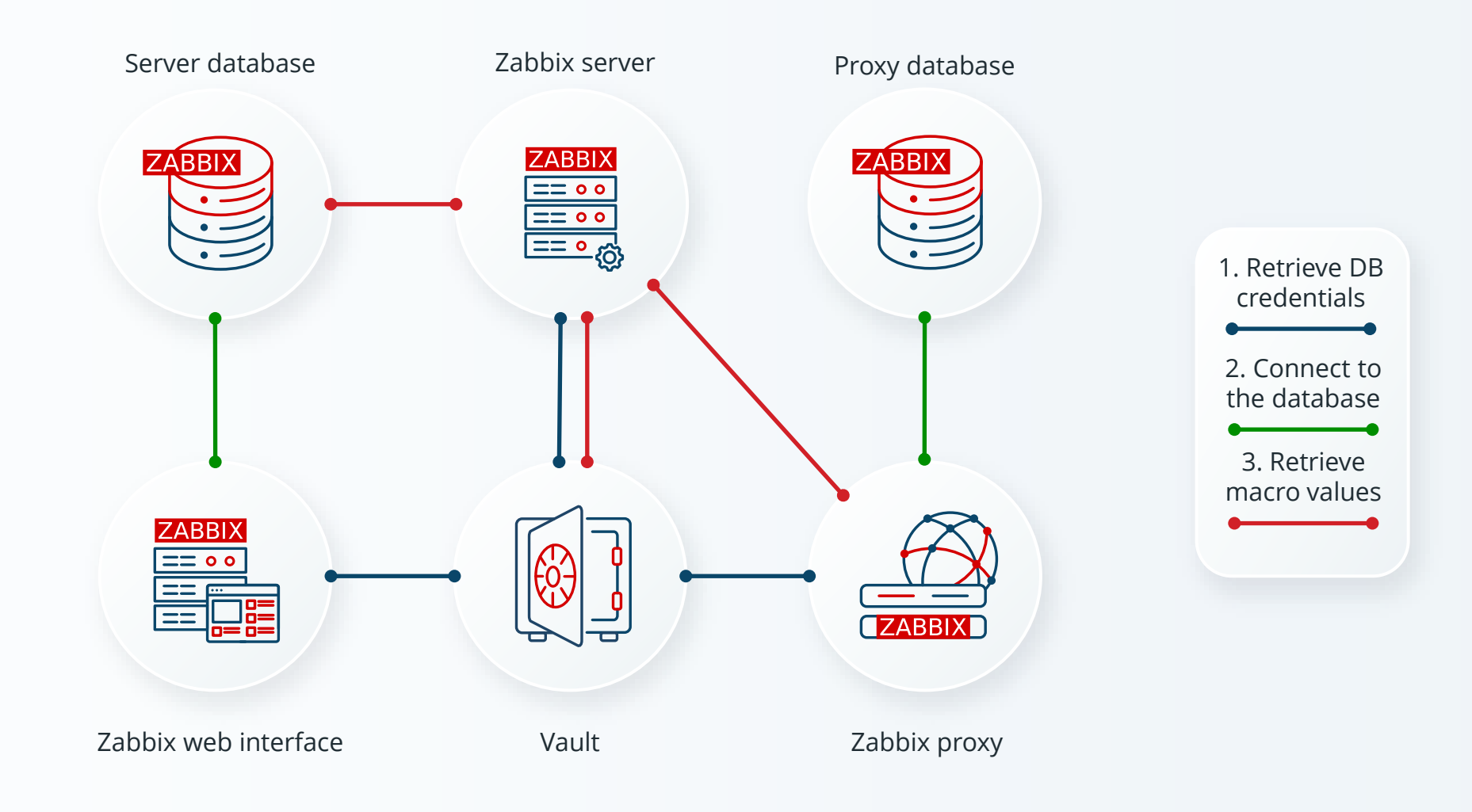

#### Communications with the vaults

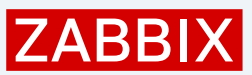

- Zabbix provides read-only access to the secrets in a vault
  - Secrets/credentials are exchanged between some of the components
  - Make sure to encrypt communications as well

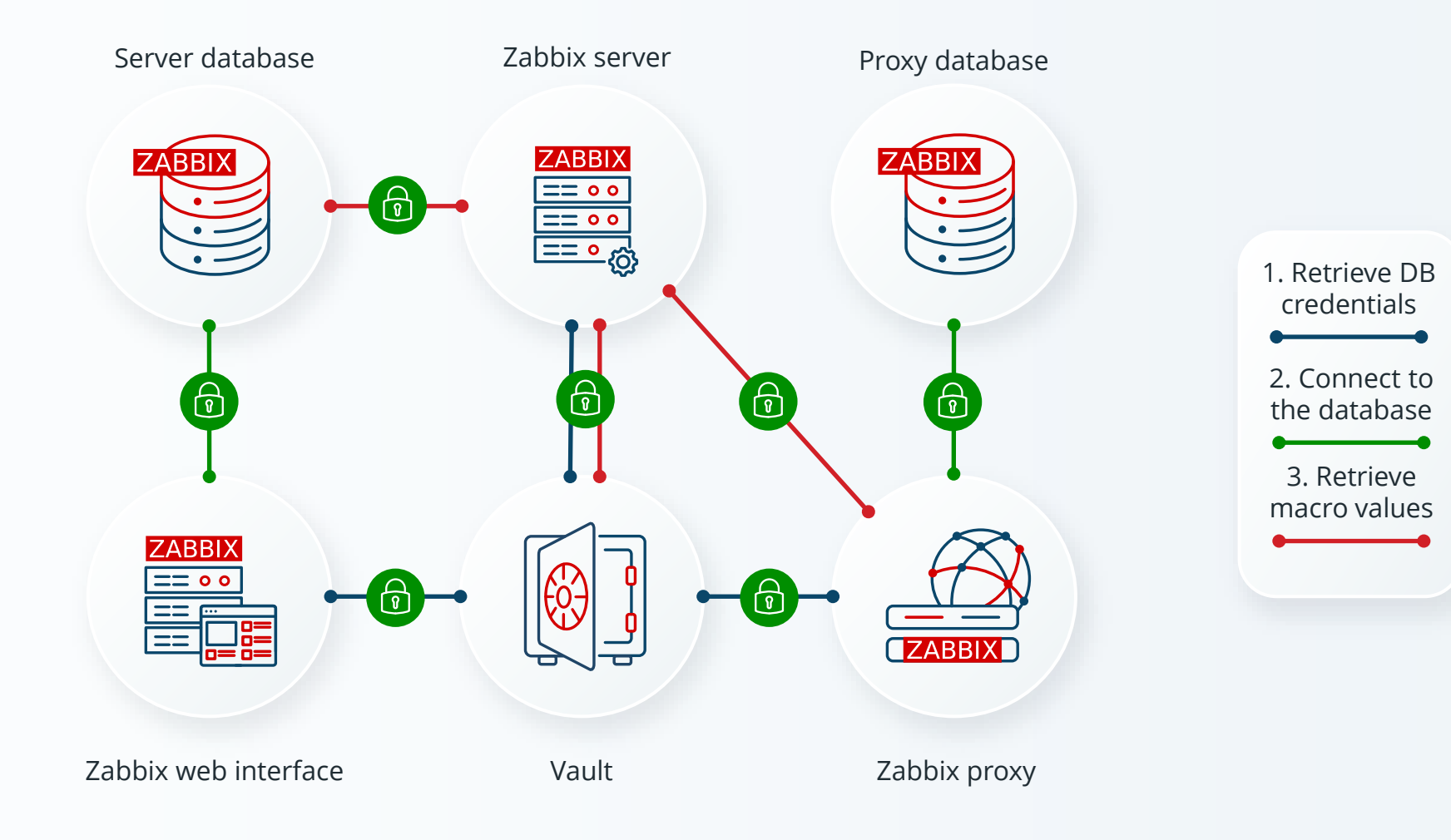

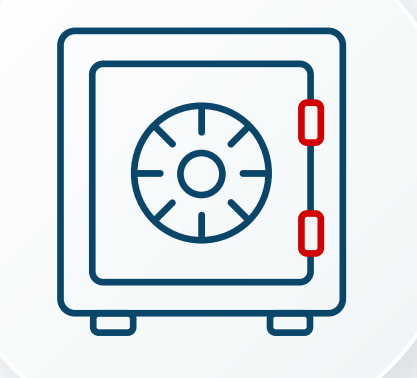

### Vault installation

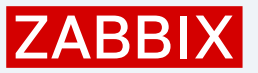

### Installation options

Vault can be installed on the same machine as Zabbix components or separate

- Docker images can be used as well
- Installation on a separate machine may be a more secure option
  - In case DB/Zabbix will get compromised, secret will remain protected
- Separate Zabbix components may use separate vaults

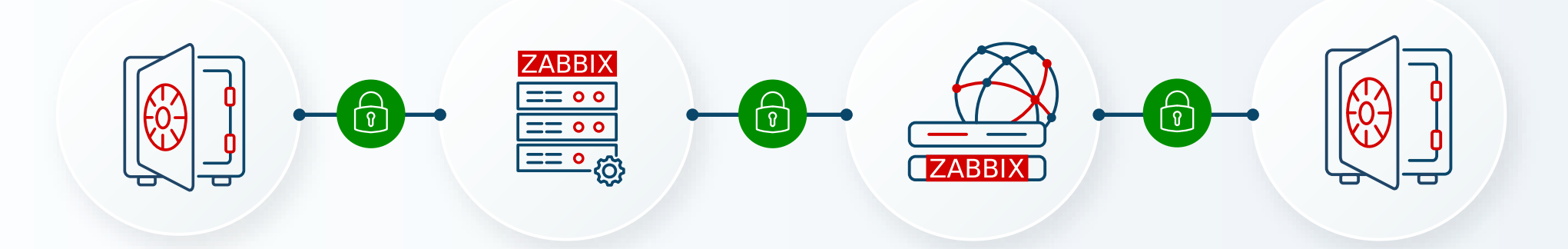

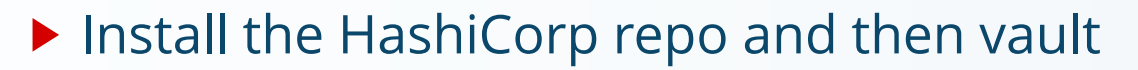

# dnf config-manager --add-repo https://rpm.releases.hashicorp.com/RHEL/hashicorp.repo
# dnf -y install vault

- Start the vault
- # systemctl enable vault --now
  - Check vault status

#### # systemctl status

WARNING! VAULT\_ADDR and -address unset. Defaulting to https://127.0.0.1:8200. Error checking seal status: Get "https://127.0.0.1:8200/v1/sys/seal-status": tls: failed to verify certificate: x509: cannot validate certificate for 127.0.0.1 because it doesn't contain any IP SANs

The server expects TLS enabled by default. You must then also configure tls\_cert\_file and tls\_key\_file and set a path to a valid TLS certificate and key file respectively.

ZABB

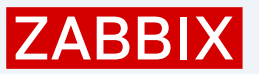

Use openssl to generate self-signed certificate (or use certificates from a trusted CA) to encrypt all communications, and thus exchanged data, with vault

/opt/vault/tls/ is the default vault directory for certs, confirm that DNS and SAN are correct

# openssl req -x509 -newkey rsa:4096 -sha256 -days 365 \
-nodes -keyout /opt/vault/tls/vault-key.pem -out /opt/vault/tls/vault-cert.pem \
-subj "/CN=vault.zabbix.meetup" \
-addext "subjectAltName=DNS:vault.zabbix.meetup,IP:127.0.0.1"

#### Change the owner to vault

# chown -R vault:vault /opt/vault/tls/

- Edit vault configuration file
- # vi /etc/vault.d/vault.hcl

```
# HTTPS listener
listener "tcp" {
   address = "vault.zabbix.meetup:8200"
   tls_cert_file = "/opt/vault/tls/vault-cert.pem"
   tls_key_file = "/opt/vault/tls/vault-key.pem"
}
```

#### Restart the vault and check the status again

# systemctl restart vault
# vault status

Error checking seal status: Get "https://127.0.0.1:8200/v1/sys/seal-status": dial tcp 127.0.0.1:8200: connect: connection refused

- Export the VAULT\_ADDR environment variable to set correct value for "vault" variable and send requests to correct vault server address
  - Check status once again

# export VAULT\_ADDR='https://vault.zabbix.meetup:8200'
# vault status

Error checking seal status: Get "https://vault.zabbix.meetup:8200/v1/sys/seal-status": tls: failed to verify certificate: x509: certificate signed by unknown authority

Vault uses strict verification of all TLS certificates by default. You may disable this or

# export VAULT\_SKIP\_VERIFY=true

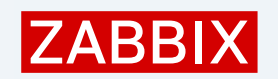

#### Check the Vault status one more time

| <pre># vault status</pre> |                      |
|---------------------------|----------------------|
|                           | ··· •                |
| Кеу                       | Value                |
|                           |                      |
| Seal Type                 | shamir               |
| Initialized               | false                |
| Sealed                    | true                 |
| Total Shares              | 0                    |
| Threshold                 | 0                    |
| Unseal Progress           | 0/0                  |
| Unseal Nonce              | n/a                  |
| Version                   | 1.19.0               |
| Build Date                | 2025-03-04T12:36:40Z |
| Storage Type              | file                 |
| HA Enabled                | false                |

#### Installation complete!

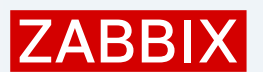

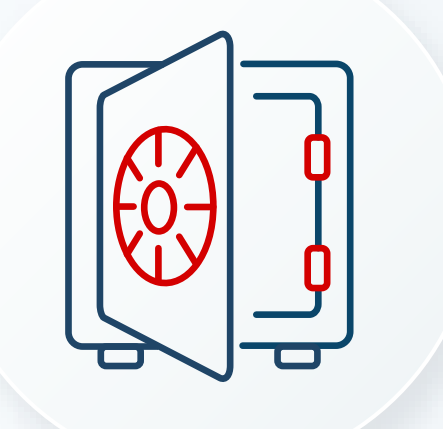

## Vault initialization and unseal

### Vault initialization

After installation is finished, the vault needs to be initialized

- Initialization is a process by which Vault's is prepared to receive data.
- The default Vault configuration uses Shamir's Secret Sharing to split the root key into a configured number of shards (referred as key shares, or unseal keys)
  - Number of unseal keys and amount to reconstruct root key can be specified
  - -key-shares (int: 5) Number of "unseal keys" to generate.
  - -key-threshold (int: 3) Number of key shares to reconstruct the root key.
  - Key threshold must be less than or equal to -key-shares.
  - Without unsealing, data stays encrypted even for the vault itself

ZABBI

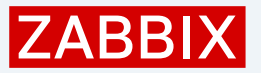

### Vault unsealing

When the vault is unsealed, a token is used to access the secrets:

- A root token will be generated when the vault is initialized
- Tokens are renewed automatically by Zabbix until the end of TTL
  - Root token does not have a TTL and can be only revoked
- Other tokens can be generated to provide diferrent access permissions

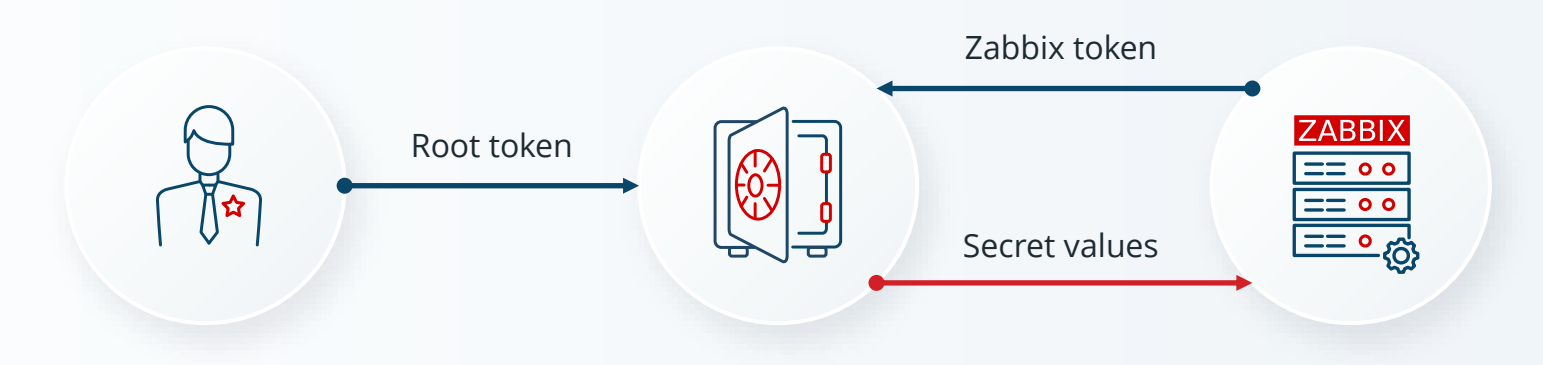

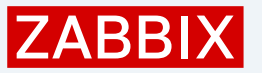

### Vault initialization

#### To initialize the vault, 3 unseal keys with 2 required to reconstruct root key will be used

#### # vault operator init -key-shares=3 -key-threshold=2

vault operator init -key-shares=3 -key-threshold=2

Unseal Key 1: QzYBo2PNo8ykMKCEww+drEJ1xiUnD9+L8gbI+3o5xvF4 Unseal Key 2: gMNBu9K01H7p2ZkzyHJeduRWjaFa7WCrRue4k7vPmcxz Unseal Key 3: 1Ha1FVcpRKh7BnwQCKcKvct/uZaP8tDRNqsLjo0pV02z

Initial Root Token: hvs.qiQ3jfF4HTadgs5JsuBRDRld

Vault initialized with 3 key shares and a key threshold of 2. Please securely distribute the key shares printed above. When the Vault is re-sealed, restarted, or stopped, you must supply at least 2 of these keys to unseal it before it can start servicing requests.

Vault does not store the generated root key. Without at least 2 keys to reconstruct the root key, Vault will remain permanently sealed!

It is possible to generate new unseal keys, provided you have a quorum of existing unseal keys shares. See "vault operator rekey" for more information.

Make sure to store those and store securily!

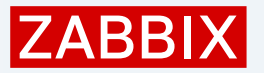

### Vault unsealing

#### ▶ To unseal the vault, execute twice, using diferrent unseal keys

# vault operator unseal

Unseal Key (will be hidden):

#### The result should be

| Кеу          | Value                                |  |
|--------------|--------------------------------------|--|
|              |                                      |  |
| Seal Type    | shamir                               |  |
| Initialized  | true                                 |  |
| Sealed       | false                                |  |
| Total Shares | 3                                    |  |
| Threshold    | 2                                    |  |
| Version      | 1.19.0                               |  |
| Build Date   | 2025-03-04T12:36:40Z                 |  |
| Storage Type | file                                 |  |
| Cluster Name | vault-cluster-2df03388               |  |
| Cluster ID   | f2900e42-ad9f-c7e1-5f13-29a08483213f |  |
| HA Enabled   | false                                |  |

Vault is now unsealed!

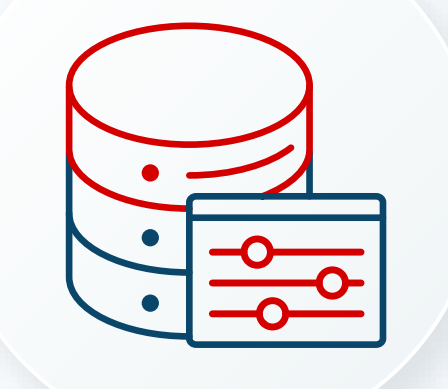

# Storing Zabbix database credentials in the Vault

### Policies and roles vault

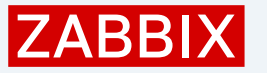

Secure access to Zabbix secrets is based on Vault policies and roles

- After initializing the supported kv2 engine to store the secrets policies can applied
- Policies give the ability to configure granular control over access to secrets
- Roles simplify configuration of an auth method or secrets engine

Typically, three types of policies/roles are used with Zabbix

- Zabbix server access to all secrets
- Zabbix frontend access only to the primary database credentials
- Zabbix proxy access only to the proxy database credentials

### Zabbix policies

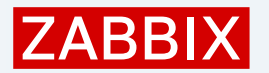

Secure access to Zabbix secrets is based on Vault policies and roles

- read: Allows for data to be read at a given path.
- Ist: Allows for values to be listed at the given path. Different from read, shows you a list of available secrets at a path but not their contents.

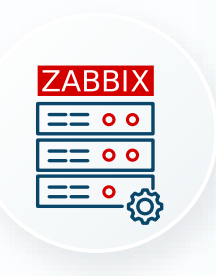

```
path "zabbix/data/zabbix_db"
{
    capabilities = ["list","read"]
}
path "zabbix/data/macros/*"
{
    capabilities = ["list","read"]
}
```

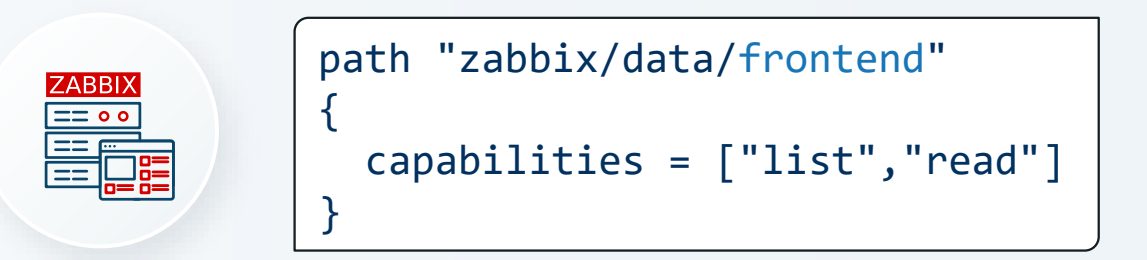

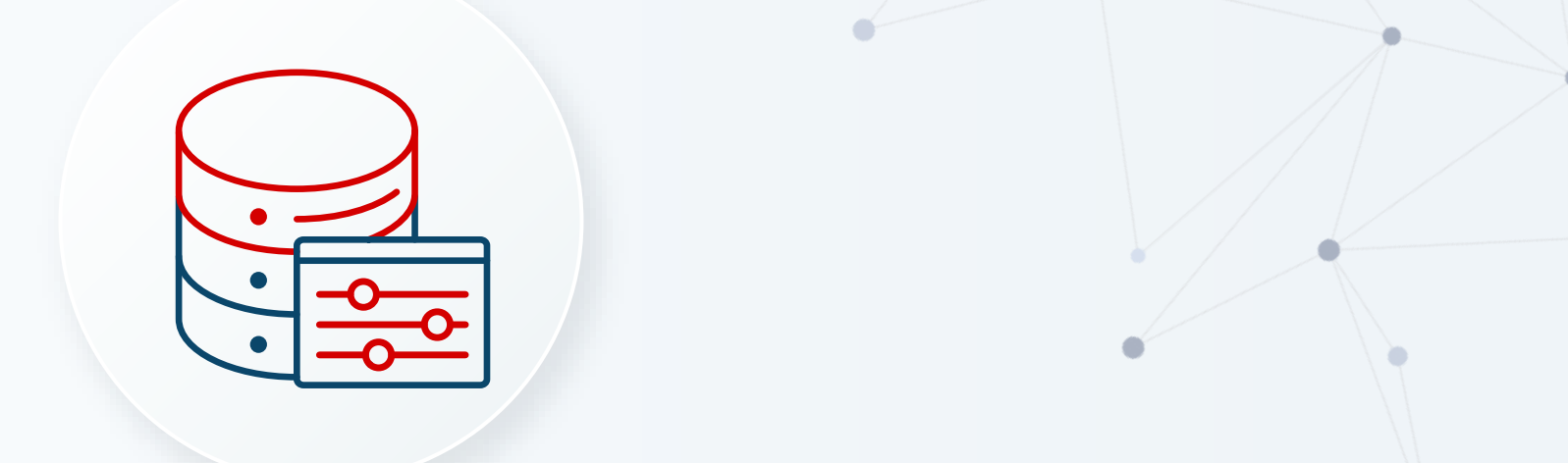

# Configuring Zabbix credentials through vault

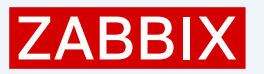

Sign in to the vault using root token

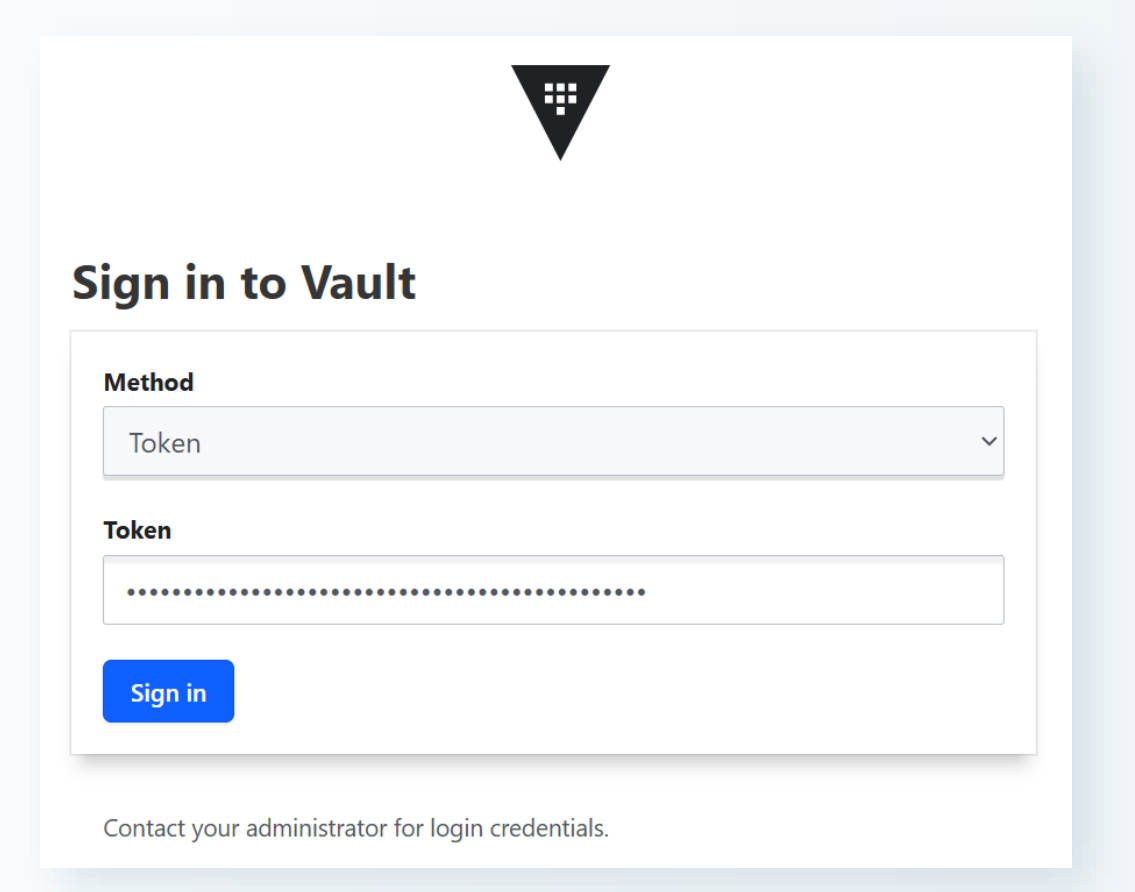

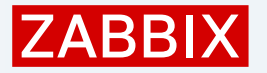

### Click on "Secrets Engines" in the left menu and then "Enable new engine +"

| <b>W</b>        | o |  |
|-----------------|---|--|
| Vault           |   |  |
| Dashboard       |   |  |
| Secrets Engines |   |  |
| Access          | > |  |
| Policies        | > |  |
| Tools           | > |  |
|                 |   |  |
| Monitoring      |   |  |
| Client Count    | > |  |
| Seal Vault      |   |  |

| <b>Q</b> Filter by engine type | <b>Q</b> Filter by engine name | New engine Enable new engine + |
|--------------------------------|--------------------------------|--------------------------------|
| a cubbybole/                   |                                |                                |
|                                |                                |                                |
| ubbyhole_369772ad              |                                |                                |

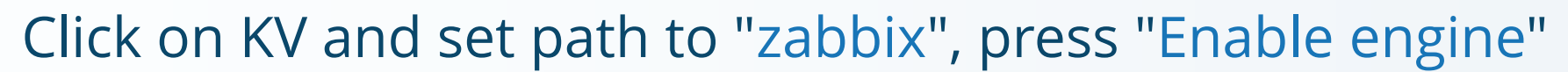

#### **Enable a Secrets Engine**

#### Generic Path zabbix Maximum number of versions The number of versions to keep per key. Once the number of keys exceeds the maximum number set here, the oldest version will be permanently deleted. This value Ξ applies to all keys, but a key's metadata settings can overwrite this value. When 0 is used or the value is unset, Vault will keep 10 versions. 0 KV **Require Check and Set** If checked, all keys will require the cas parameter to be set on all write requests. A key's metadata settings can overwrite this value. Automate secret deletion A secret's version must be manually deleted. ✓ Method Options **Enable engine** Back

ZABB

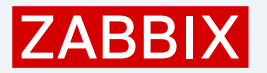

Alternatively, the same can be done from the command line

Export vault root token (specify your vault root token)

# read -s -p "Enter vault token:" VAULT\_TOKEN

Enter vault token: <VAULT ROOT TOKEN>

Export the token

# export VAULT\_TOKEN

Initialize the kv2 secrets engine

# vault secrets enable -path=zabbix kv-v2

Success! Enabled the kv-v2 secrets engine at: zabbix/

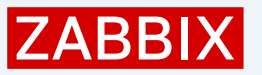

### Having secrets

### In "Secrets Engines", select "zabbix" engine, click "Create secret +" on the right

- Path for this secret frontend
- Secret data
  - username <your MySQL login>
  - password <your MySQL pass>
- Press Save

| Path for this secret                     |                                      |          |
|------------------------------------------|--------------------------------------|----------|
| Names with forward slashes               | define hierarchical path structures. |          |
| frontend                                 |                                      |          |
|                                          |                                      |          |
| Secret data                              |                                      |          |
| username                                 | zabbix_frnt                          | <b>N</b> |
| password                                 | zbxVAULTweb70!                       | Add      |
|                                          |                                      |          |
| <ul> <li>Show secret metadata</li> </ul> |                                      |          |

Alternatively, this can be done using a CLI one-liner (replace with your DB credentials)

# vault kv put zabbix/frontend username=zabbix\_frnt password=zbxVAULTweb70!

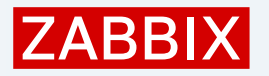

### Creating role based access

Secrets are now created (Zabbix web interface database credentials), secure access tokens can be created based on roles

- A role is a set of parameters that you group together to simplify configuration.
- Authentication requests only need to pass the role name to Vault.
- Vault will read the role configuration and issue a token based on the settings of that role.
- Roles can be created using Vault web interface based or regular CLI.

### Creating role based access

In Vault GUI click on terminal icon (top left)

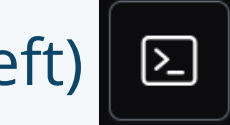

Create new token role with 30-day renewal period

# vault write auth/token/roles/zabbix allowed policies="zabbix-frontend,zabbix-server" period="720h"

Success! Data written to: auth/token/roles/zabbix

write Write data, configuration, and secrets delete Delete secrets and configuration list List data or secrets Web REPL Commands: Navigate to the Vault API explorer. Use 'api [filter]' to prefilter the list. api clear Clear output from the log clearall Clear output and command history fullscreen Toggle fullscreen display refresh Refresh the data on the current screen under the CLI window For more detailed documentation, see the <u>HashiCorp Developer site</u>. > vault write auth/token/roles/zabbix allowed policies="zabbix-frontend,zabbix-server" period="720h" Success! Data written to: auth/token/roles/zabbix

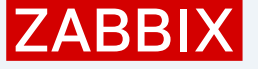

### Close the CLI interface and click on Policies > Create ACL Policy

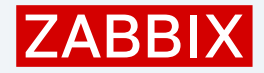

#### zabbix-frontend Name

► Policy

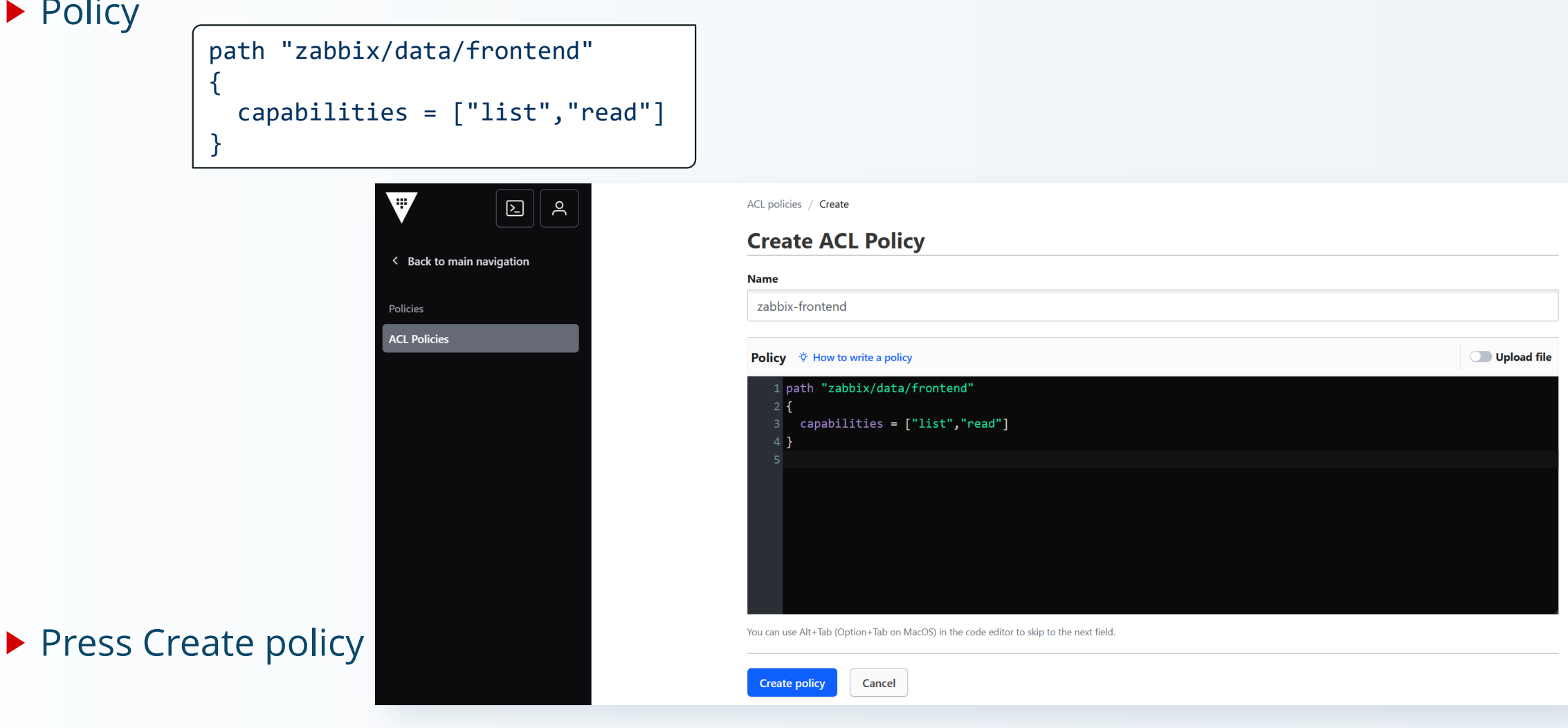

### Creating role based access

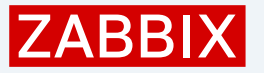

Tokens, hovewer, can be generated only using CLI on the server side

Create new access token role for web interface with 30-day renewal period

# vault token create -policy=zabbix-frontend -role=zabbix

| Key                                                                                                    | Value                                                                                                    |  |
|----------------------------------------------------------------------------------------------------|----------------------------------------------------------------------------------------------------|--|
|                                                                                                    |                                                                                                    |  |
| <pre>token<br/>token_accessor<br/>token_duration<br/>token_renewable<br/>token_policies<br/>identity_policies<br/>policies</pre> | <pre>hvs.CAESIErmwSIWKI_dBvEjsoX8pxeGiVuvygLsYm4JftibOI_vGh4KHGh2cy5FT21abnVhRklYU2MzbEp4UElYcktadFo ogJNvsJRQ2MkmPUbBhkvg5Tz 720h true ["default" "zabbix-frontend"] [] ["default" "zabbix-frontend"]</pre> |  |

### Testing role based access

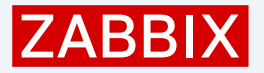

### Confirm that web interface secrets can be retrieved using created token

# VAULT\_TOKEN=<PUT VAULT FRONTEND TOKEN HERE> vault kv get zabbix/frontend

==== Secret Path ==== zabbix/data/frontend ====== Metadata ====== Key Value .... ===== Data ====== Key Value .... password zbxVAULTweb70! username zabbix\_frnt

34

### Testing role based access

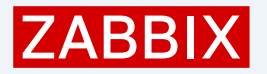

### We should also confirm communication from the Zabbix frontend machine

# curl -H "X-Vault-Token: <VAULT FRONTEND TOKEN>" \
-X GET https://vault.zabbix.meetup:8200/v1/zabbix/data/frontend

```
{
..."data": {
    "data": {
        "password": "zbxVAULTweb70!",
        "username": "zabbix_frnt"
     },
...
}
```

#### If using self-signed certificates, those must be added to trust on the system level

# cp /opt/vault/tls/\*.pem /etc/pki/ca-trust/source/anchors/
# update-ca-trust extract

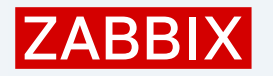

### Configuring Zabbix frontend

All that it left is to configure Zabbix frontend, to use vault.

#### # vi /etc/zabbix/web/zabbix.conf.php

|                                    | <del></del>                                                       |  |
|------------------------------------|-------------------------------------------------------------------|--|
| <pre>\$DB['PASSWORD']</pre>        | <u> </u>                                                          |  |
| <pre>// Vault configuration.</pre> | Used if database credentials are stored in Vault secrets manager. |  |
| \$DB['VAULT']                      | = 'HashiCorp';                                                    |  |
| \$DB['VAULT_URL']                  | <pre>= 'https://vault.zabbix.meetup:8200';</pre>                  |  |
| \$DB['VAULT_DB_PATH']              | <pre>= 'zabbix/frontend';</pre>                                   |  |
| <pre>\$DB['VAULT_TOKEN']</pre>     | <pre>= '<vault frontend="" token="">';</vault></pre>              |  |

Confirm that web interface is working and no errors are seen.

### Configuring Zabbix server

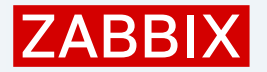

#### ▶ This time, using CLI only, create another secret for Zabbix server on vault machine

# vault kv put zabbix/server username=zabbix\_bknd password=zbxVAULTsrv70!

| === Secret Path ==      | =                              |  |
|-------------------------|--------------------------------|--|
| zabbix/data/server      |                                |  |
| ====== Metadata =       | =====                          |  |
| Кеу                     | Value                          |  |
|                         |                                |  |
| <pre>created_time</pre> | 2025-03-24T12:01:48.035102296Z |  |

#### Create a policy for Zabbix server

# vi /etc/vault.d/zabbix-server-policy.hcl

```
path "zabbix/data/server"
{
    capabilities = ["list","read"]
}
```

### Configuring Zabbix server

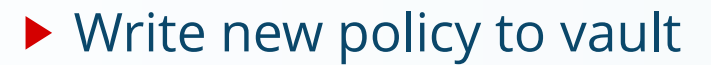

# vault policy write zabbix-server /etc/vault.d/zabbix-server-policy.hcl

Create new token for this policy

# vault token create -policy=zabbix-server -role=zabbix

| Кеу               | Value                                                                                           |
|-------------------|-------------------------------------------------------------------------------------------------|
|                   |                                                                                                 |
| token             | hvs.CAESIHcGu2OfWTmBFzcSBp4hU95rtPlYeUk4RUiTrxXRBgj_Gh4KHGh2cy5WSUFFc3pyaEEweWlVVUFlUUxZUnZXZW4 |
| token_accessor    | juCIoN0trhdh1A1onWuyNR11                                                                        |
| token_duration    | 720h                                                                                            |
| token_renewable   | true                                                                                            |
| token_policies    | ["default" "zabbix-server"]                                                                     |
| identity_policies |                                                                                                 |
| policies          | ["default" "zabbix-server"]                                                                     |

#### Test the token

# VAULT\_TOKEN=<PUT VAULT SERVER TOKEN HERE> vault kv get zabbix/server

ZABBI

### Configuring Zabbix server

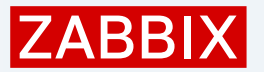

#### Edit Zabbix server configuration file (make sure DBUser and DBPassword are removed)

#### # vi /etc/zabbix/zabbix\_server.conf

DBUser=zabbix\_bknd DBPassword=zbxVAULTsrv70!

### Option: Vault
# Specifies vault:
Vault=HashiCorp

### Option: VaultToken

# Vault authentication token that should have been generated exclusively for Zabbix server with read only permission # to paths specified in Vault macros and read only permission to path specified in optional VaultDBPath configuration parameter. VaultToken=<ZABBIX SERVER VAULT TOKEN>

### Option: VaultURL
# Vault server HTTP[S] URL. System-wide CA certificates directory will be used if SSLCALocation is not specified.
VaultURL=https://vault.zabbix.meetup:8200

### Option: VaultDBPath
# Vault path from where credentials for database will be retrieved by keys 'password' and 'username'.
VaultDBPath=zabbix/server

Restart Zabbix server to apply the changes!

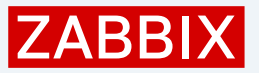

### Extra notes

Extra notes to simplify configuration.

- Initial configuration can be done using CLI only, to speed up the process
- For proper security use verified CA to generate certs (Self-signed or Trusted)
- ▶ If using self signed CA or certs, install those on each Zabbix component machine
- Instead of storing tokens in config files, store them as environment variables
- Tokens are renewed automatically by Zabbix until TTL!
- Periodic token can be used to ensure non-expiry as long as those are renewed.
- Zabbix can monitor vault out of the box
- Learn more Vault secrets on Zabbix Certifies Expert training

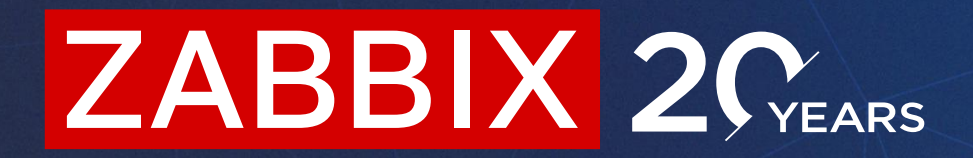

## Thank you!

#### ZABBIX BLOG Handy Tips Technical How To Integrations More . ZABBIX BLOG ZABBIX BLOG Make your Zabbix at the interaction with European Zabbix API faster: Space Agency. Async zabbix\_utils. CASE STUDY

Make your interaction with Zabbix API faster: Async zabbix\_u-tils.

April 30, 2024 🗐 0 By Aleksandr lantsen

In this article, we will explore the capabilities of the new asynchronous modules of the **zabbix\_utils** library. Thanks to asynchronous execution, users can expect improved efficiency, reduced latency, and increased flexibility in interacting with Zabbix components, ultimately enabling them to create efficient and reliable monitoring solutions that meet their specific requirements.

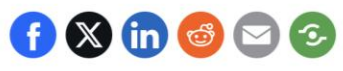

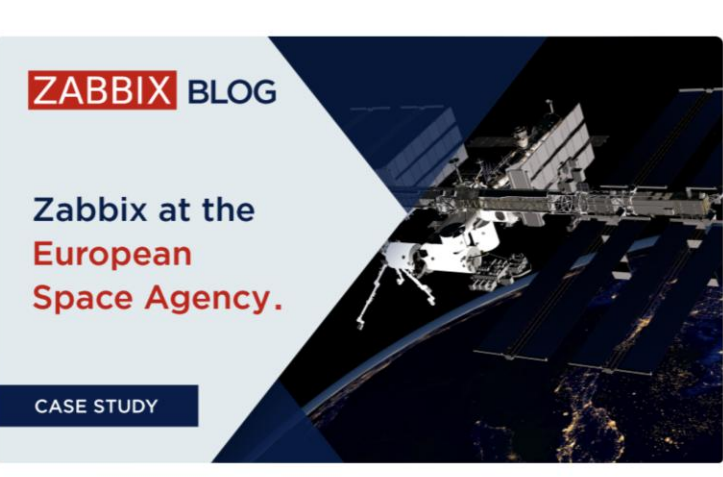

0

#### Case Study: Zabbix at the European Space Agency

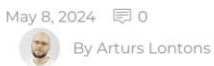

The European Space Agency (ESA) is a 22-member intergovernmental body devoted to space exploration. Headquartered in Paris and with a global staff of around 2,200, the ESA was founded in 1975. Its annual budget was €7.08 billion in 2023.

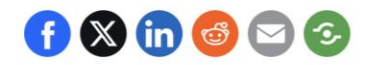

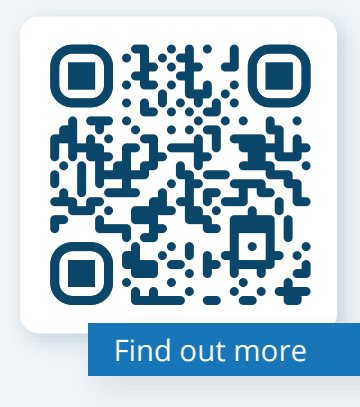

 Monitor the latest Zabbix news,
 technical topics and how-tos

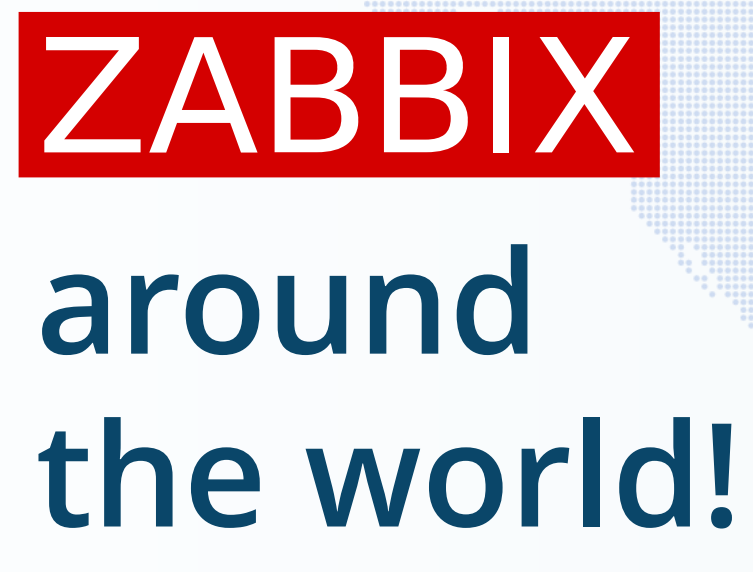

Meet

Always trying to be closer to our users, we actively take part in various IT expos, conferences and meetups all over the world

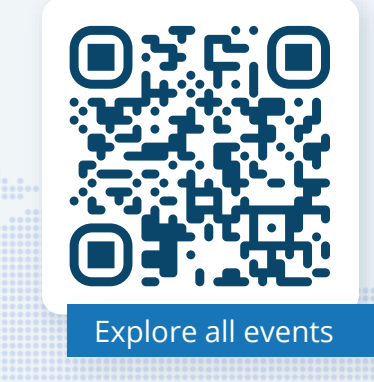

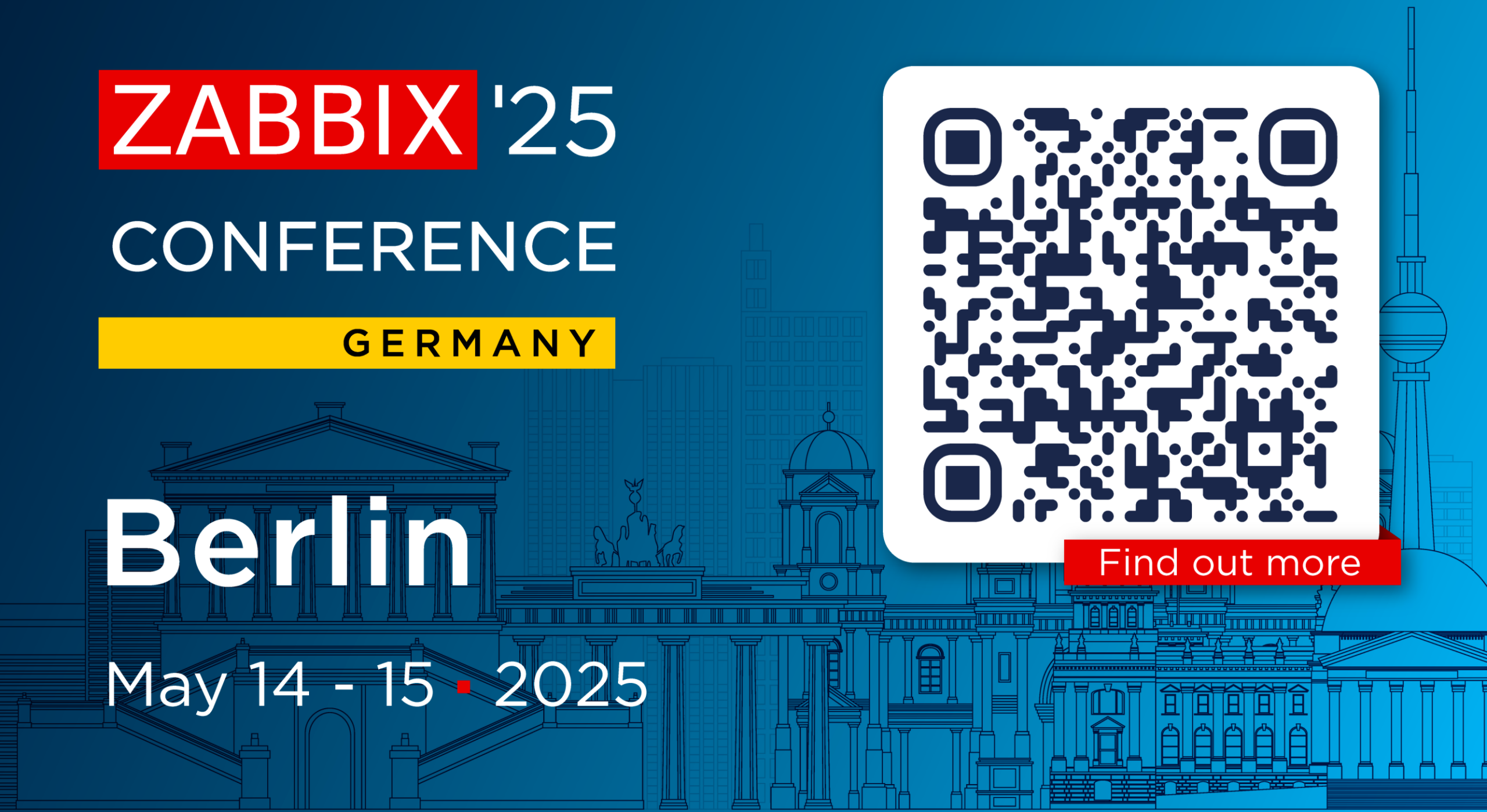

# ZABBIX SUMMT

# Riga October 8 - 10 • 2025

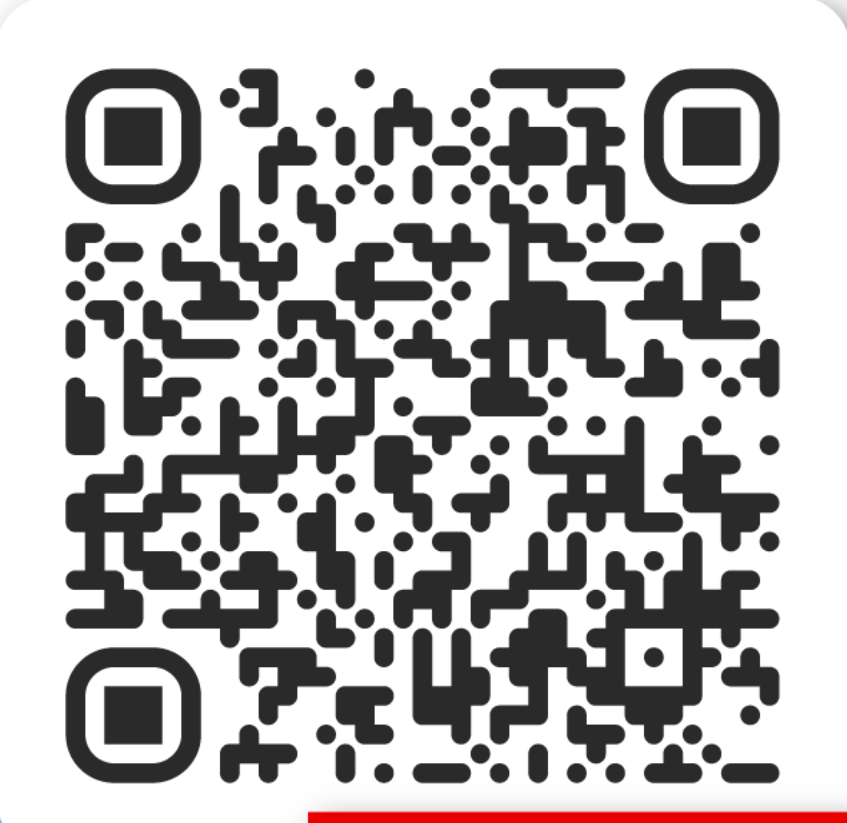

Save the date!

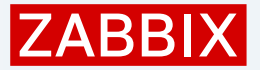

### Contact us

#### USA

Phone +1 877-4-ZABBIX +1 877-4-922249 (Toll-free)

sales@zabbix.com Email

#### JAPAN

+81 3-4405-7338 Phone sales@zabbix.co.jp Email

Phone Email

#### LATIN AMERICA

Argentina | Buenos Aires Phone Brazil | San Paulo Chile | National Colombia | Bogota Mexico | Mexico city

+54 113989-4060 +55 11 4210-5104 +56 44 890-9410 +57 1 3819310 +52 55 8526-2606

EUROPE

**CHINA** 

Email

Phone +371 6778-4742

sales@zabbix.com

+86 021-6978-6188

china@zabbix.co.jp

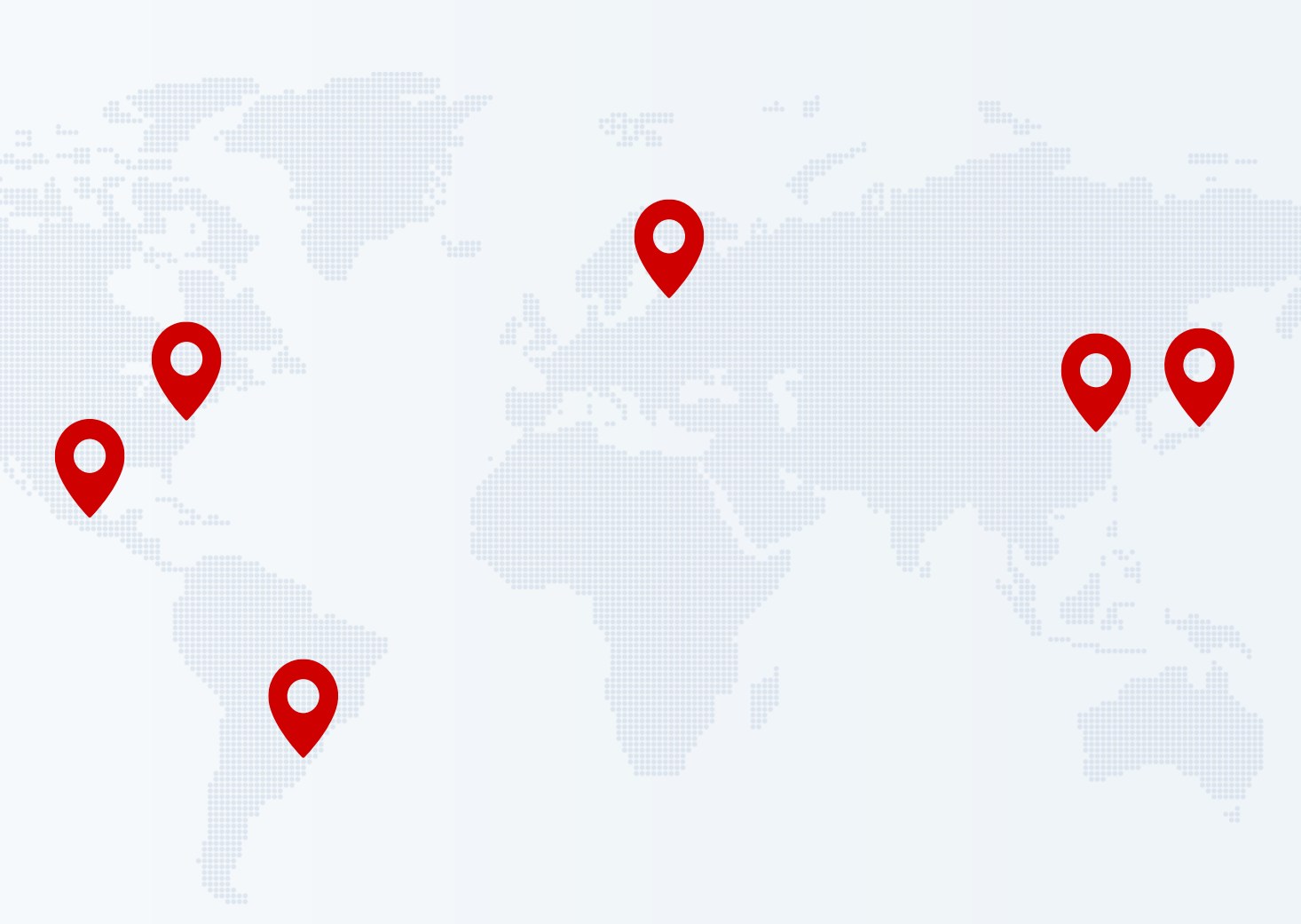

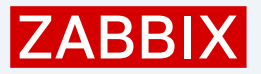

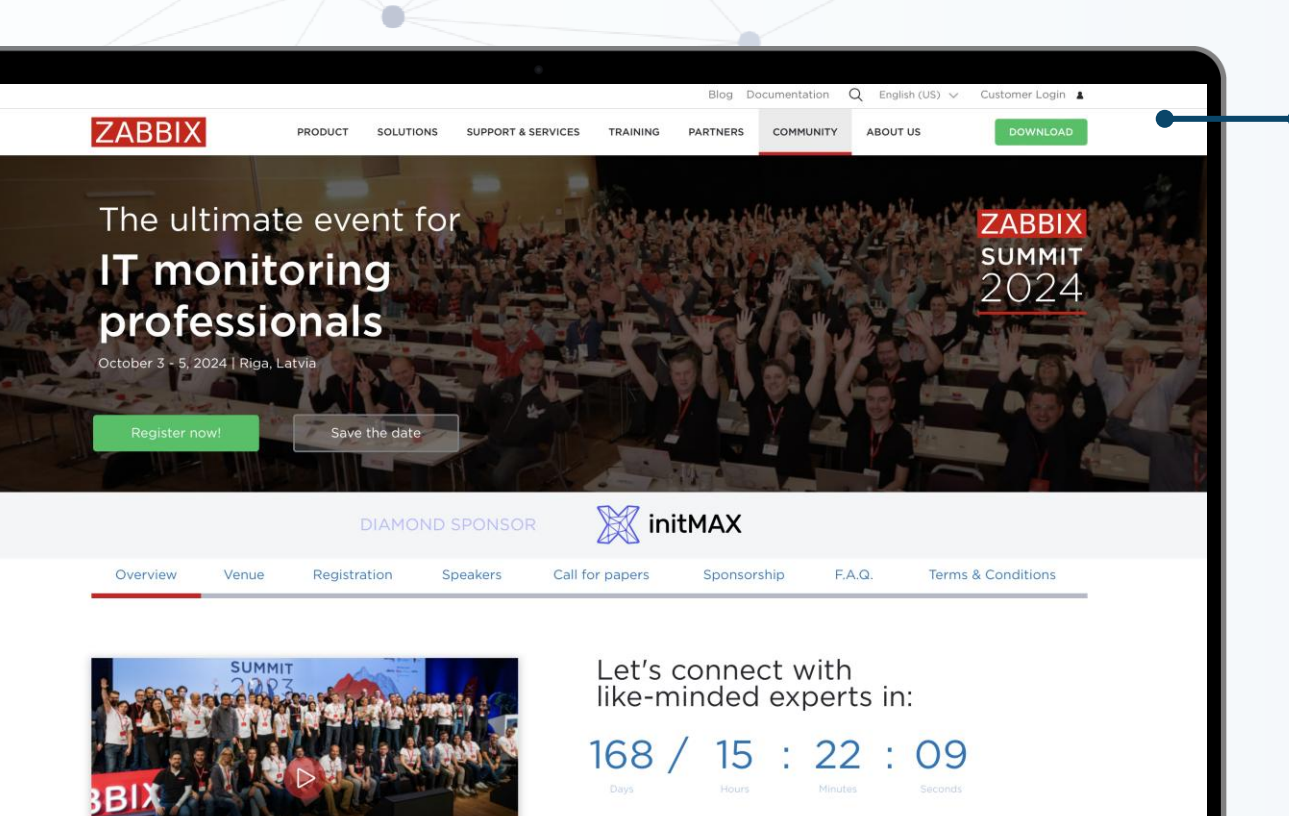

ee highlights from 2023

### Stay updated on Zabbix news:

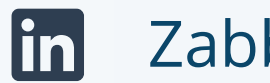

#### Zabbix

0) zabbix\_official

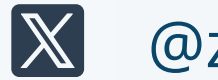

@zabbix

Zabbix Ø